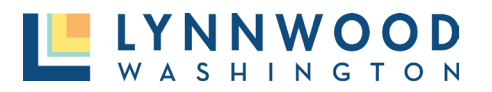

I. Click **Go** from the Contact Us tile on the online permit center landing page.

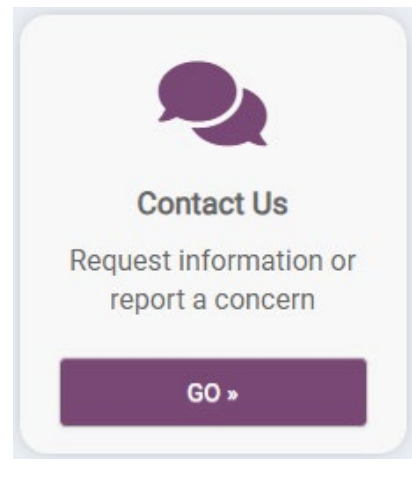

2. Click **Report** in the Report a Concern tile.

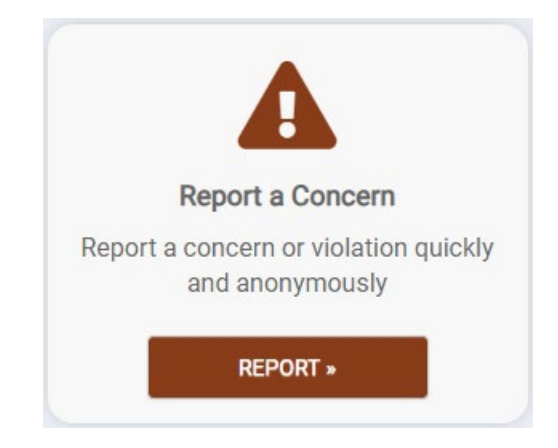

3. Describe the potential code violation in as much detail as possible and click Next.

| 1 Concern        | 2 Location                                       | 3 Contact                                                             | 4 PIN                                                   | 5 Review |
|------------------|--------------------------------------------------|-----------------------------------------------------------------------|---------------------------------------------------------|----------|
| Detailed descrip | tion of your conc                                | ern                                                                   |                                                         |          |
|                  | Please complete the fo<br>information or contact | rm to report a code violation. If<br>our office please complete the I | you just want to request p<br>information Request form. | ublic    |
| Description: *   |                                                  |                                                                       |                                                         |          |
|                  |                                                  | •                                                                     | ß                                                       |          |

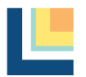

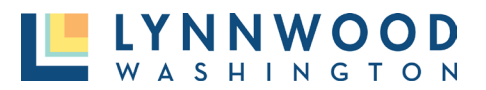

## **Submitting Code Violations**

4. Enter the address of where the violation is occurring and click Next.

| 1 Concern 2           | Location         | 3 Contact           | 4 PIN      | 5 Review |
|-----------------------|------------------|---------------------|------------|----------|
| Enter the address     | or general locat | tion associated wit | th concern |          |
| General Location:     |                  |                     |            |          |
| Closest Intersection: |                  |                     |            |          |
| Address:              |                  |                     |            |          |
| City:                 |                  |                     |            |          |
| State:                | AL -             |                     |            |          |
| Zip Code:             |                  |                     |            |          |
|                       |                  |                     |            |          |

5. Provide your contact information and click Next.

| Your contact I   | nformation                                          |                                   |                               |         |
|------------------|-----------------------------------------------------|-----------------------------------|-------------------------------|---------|
| Remain Anonymous | :                                                   |                                   |                               |         |
| If y             | ou chose to remain anonym                           | ous, we still encourage you to en | ter contact information in ca | ase we  |
| con              | e questions. We will take rean<br>nplete anonymity. | asonable precautions to prevent   | your identity, but cannot gua | arantee |
| Name             | :                                                   |                                   |                               |         |
| Street           | :                                                   |                                   |                               |         |
| City             | :                                                   |                                   |                               |         |
| State            | · [A] _                                             |                                   |                               |         |
| State            |                                                     |                                   |                               |         |
| Zip Code         | :                                                   |                                   |                               |         |
|                  |                                                     |                                   |                               |         |

6. If you would like to check the status of your request later, create an easy-to-remember pin and click **Next.** You may leave this blank, but you will be unable to reference your request online.

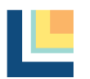

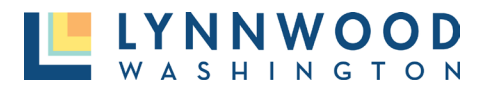

## **Submitting Code Violations**

| 1 Cond  | cern 2                                                                                       | Location                    | 3 Contact            | 4 PIN | 5 Review |  |
|---------|----------------------------------------------------------------------------------------------|-----------------------------|----------------------|-------|----------|--|
| Ente    | er PIN for lookir                                                                            | ng up request               | Dutala               |       |          |  |
| In orde | er to view your request i                                                                    | In the future you must ente | an access PIN below. |       |          |  |
|         | If you leave the PIN blank, you will NOT be able to check the status of your request online. |                             |                      |       |          |  |
|         | P                                                                                            | IN:                         |                      |       |          |  |
|         | Confirm P                                                                                    | 'IN:                        |                      |       |          |  |
|         |                                                                                              |                             | τ →                  |       |          |  |

7. Enter your email address and click **Submit My Concern**.

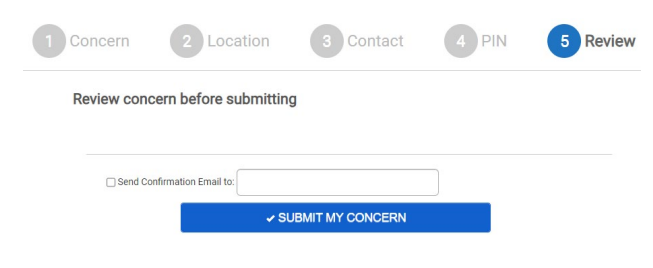

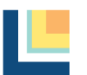